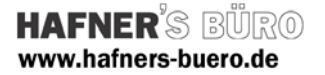

# 2009 - Februar

#### Parametrischer Stahlträger gevoutet

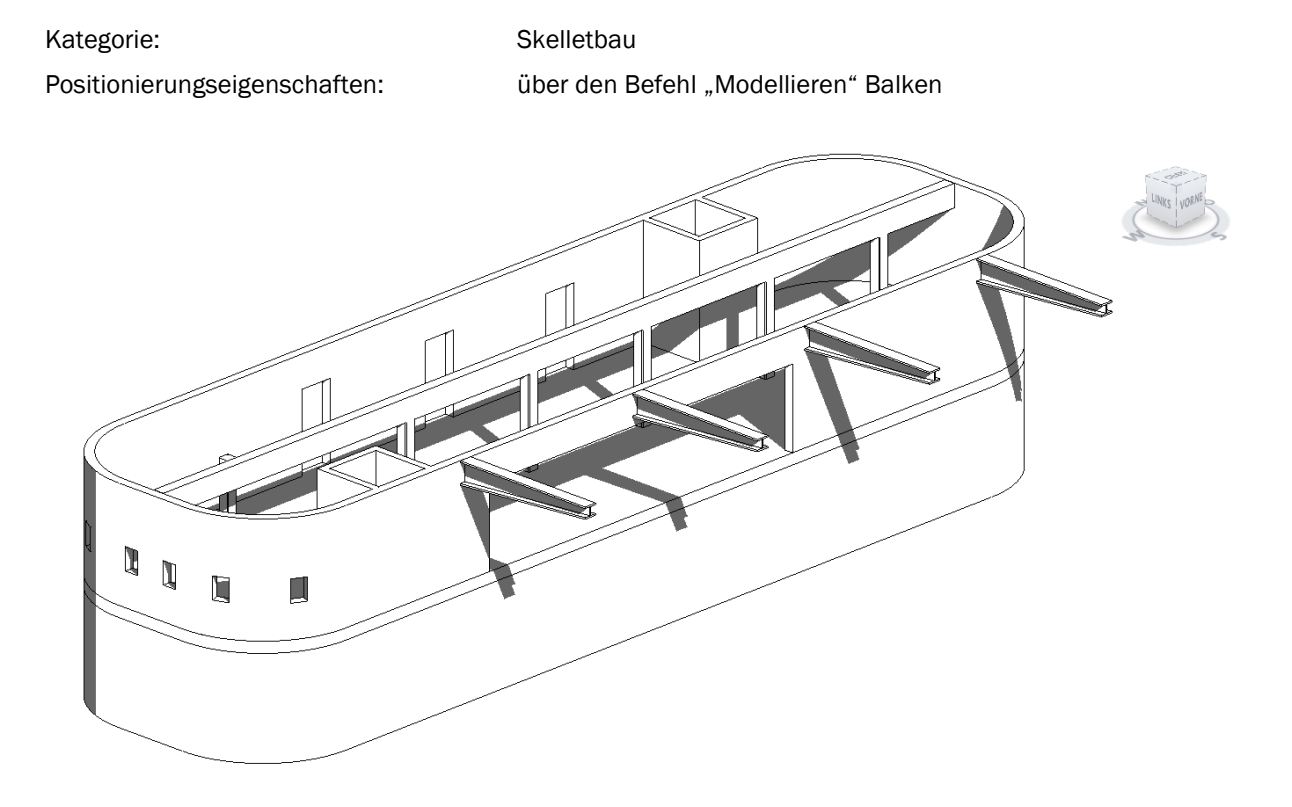

Die Trägerdarstellung kann für den Detailierungsgrad Grob und Mittel bzw. Fein zwischen einer Darstellung ohne und mit ausgerundeten Innenecken eingestellt werden.

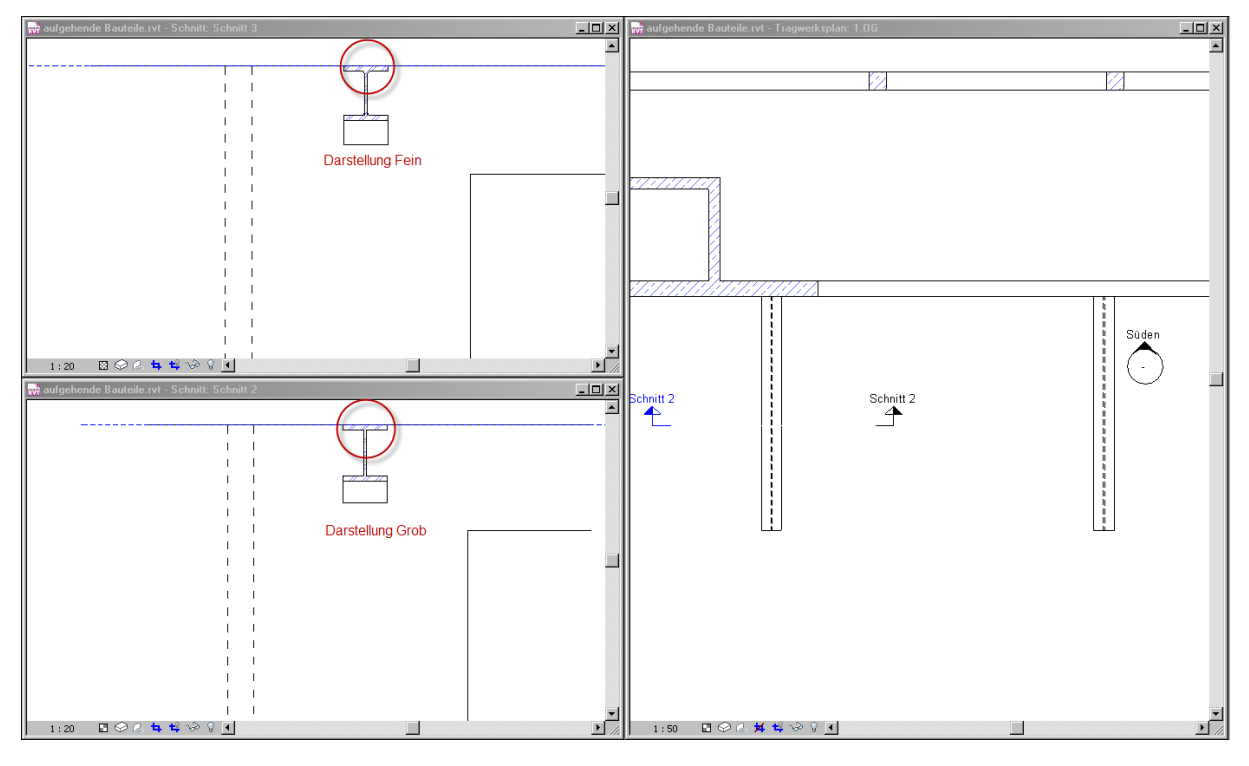

Autodesk<sup>®</sup> Value Added Reseller Seite 1 von 3 Revit Structure – Familie des Monats © HAFNER'S BÜRO

#### HAFNER'S BÜRO www.hafners-buero.de

## Elementeigenschaften + Exemplarparameter:

|                                                                                                    | Wert                                                                                                    |
|----------------------------------------------------------------------------------------------------|----------------------------------------------------------------------------------------------------|
| Abhängigkeiten                                                                                                    | *                                                                                                    |
| Versatz Anfang                                                                                                    | 0.0                                                                                                    |
| Versatz Ende                                                                                                    | 0.0                                                                                                    |
| Referenzebene                                                                                                    | Ebene 2                                                                                                    |
| Arbeitsebene                                                                                                    | Ebene : Ebene 2                                                                                                    |
| Startebenenversatz                                                                                                    | 0.0                                                                                                    |
| Endebenenversatz                                                                                                    | 0.0                                                                                                    |
| Ausrichtung in z-Richtung                                                                                                    | Oben                                                                                                    |
| z-Versatzwert                                                                                                    | 0.0                                                                                                    |
| Seitliche Ausrichtung                                                                                                    | Mitte                                                                                                    |
| Ausrichtung                                                                                                    | Normal                                                                                                    |
| Querschnittdrehung                                                                                                    | 0.000*                                                                                                    |
| Materialien und Oberflächen                                                                                                    | \$                                                                                                    |
| Balkenmaterial                                                                                                    | <nach kategorie=""></nach>                                                                                                    |
| Tragwerk                                                                                                    | \$                                                                                                    |
| Schnittlänge                                                                                                    | 4525.4                                                                                                    |
| Tragwerksverwendung                                                                                                    | Sonstige                                                                                                    |
| Krümmungsgröße                                                                                                    |                                                                                                    |
| Anzahl Bolzen                                                                                                    |                                                                                                    |
| Bemaßungen                                                                                                    | *                                                                                                    |
| Trägerhöhe Ende                                                                                                    | 200.0                                                                                                    |
| Länge                                                                                                    | 4500.0                                                                                                    |
| Volumen                                                                                                    | 0.110 m <sup>3</sup>                                                                                                    |
| ID-Daten                                                                                                    | *                                                                                                    |
| Kommentare                                                                                                    |                                                                                                    |
| Markierung                                                                                                    |                                                                                                    |
| Phasen                                                                                                    | \$                                                                                                    |
| Phase erstellt                                                                                                    | Neue Konstruktion                                                                                                    |
| Phase abgebrochen                                                                                                    | Keine                                                                                                    |
|                                                                                                    |                                                                                                    |
| Tragwerksanalyse                                                                                                    | \$                                                                                                    |
| Tragwerksanalyse<br>Freigabe Anfang                                                                                                    | Gelenkia                                                                                                    |
| Tragwerksanalyse<br>Freigabe Anfang<br>Fx Anfang                                                                                                    | Selenkig                                                                                                    |
| Tragwerksanalyse<br>Freigabe Anfang<br>Fx Anfang<br>Fy Anfang                                                                                                    | Selenkig                                                                                                    |
| Tragwerksanalyse<br>Freigabe Anfang<br>Fx Anfang<br>Fy Anfang<br>Fz Anfang<br>Fz Anfang                                                                                                    | Selenkig                                                                                                    |
| Tragwerksanalyse<br>Freigabe Anfang<br>Fx Anfang<br>Fy Anfang<br>Fz Anfang<br>Mx Anfang                                                                                                    | Selenkig                                                                                                    |
| Tragwerksanalyse<br>Freigabe Anfang<br>Fx Anfang<br>Fy Anfang<br>Fz Anfang<br>Mx Anfang<br>My Anfang                                                                                                    | Selenkig                                                                                                    |
| Tragwerksanalyse<br>Freigabe Anfang<br>Ex Anfang<br>Fy Anfang<br>Fz Anfang<br>Mx Anfang<br>My Anfang<br>My Anfang<br>Mz Anfang                                                                                                    | <pre>   Gelenkig   Gelenkig   Ge</pre> |
| Tragwerksanalyse<br>Freigabe Anfang<br>Fx Anfang<br>Fy Anfang<br>Fz Anfang<br>Mx Anfang<br>My Anfang<br>Mz Anfang<br>Mz Anfang<br>Freigabe Ende                                                                                                    | Selenkig                                                                                                    |
| Tragwerksanalyse<br>Freigabe Anfang<br>Fx Anfang<br>Fy Anfang<br>Fz Anfang<br>Mx Anfang<br>My Anfang<br>Mz Anfang<br>Freigabe Ende<br>Fx Ende                                                                                                    | Selenkig                                                                                                    |
| Tragwerksanalyse<br>Freigabe Anfang<br>Fx Anfang<br>Fy Anfang<br>Fz Anfang<br>Mx Anfang<br>My Anfang<br>Mz Anfang<br>Freigabe Ende<br>Fx Ende<br>Fy Ende                                                                                                    | Selenkig                                                                                                    |
| Tragwerksanalyse Freigabe Anfang Fx Anfang Fy Anfang Fz Anfang Mx Anfang My Anfang Mz Anfang Freigabe Ende Fx Ende Fy Ende Fz Ende                                                                                                    | Ĝelenkig          Gelenkig         Gelenkig         Gelenkig                                                                                                    |
| Tragwerksanalyse Freigabe Anfang Fx Anfang Fy Anfang Fz Anfang Mx Anfang My Anfang Mz Anfang Freigabe Ende Fx Ende Fy Ende Fz Ende Fz Ende Mx Ende                                                                                                    | Selenkig          Gelenkig         Image: Constraint of the selection of the selection                                                              |
| Tragwerksanalyse         Freigabe Anfang         Fx Anfang         Fy Anfang         Fz Anfang         Mx Anfang         My Anfang         Mz Anfang         Freigabe Ende         Fx Ende         Fy Ende         Fz Ende         Mx Ende         My Ende         My Ende                                                                                                    | Selenkig                                                                                                    |
| Tragwerksanalyse         Freigabe Anfang         Fx Anfang         Fy Anfang         Fz Anfang         Mx Anfang         My Anfang         Mz Anfang         Freigabe Ende         Fx Ende         Fy Ende         Mx Ende         My Ende         My Ende         My Ende         My Ende         My Ende         My Ende         My Ende         My Ende                                                                | Gelenkig         Image: Constraint of the second second s                                                               |
| Tragwerksanalyse         Freigabe Anfang         Fx Anfang         Fy Anfang         Fz Anfang         Mx Anfang         My Anfang         Mz Anfang         Freigabe Ende         Fx Ende         Fy Ende         Fz Ende         Mx Ende         My Ende         My Ende         Mz Ende                                                                                                    | Celenkig                                                                                                    |
| Tragwerksanalyse         Freigabe Anfang         Fx Anfang         Fy Anfang         Fz Anfang         Mx Anfang         My Anfang         Mz Anfang         Freigabe Ende         Fx Ende         Fy Ende         Fz Ende         My Ende         My Ende         Mz Ende         My Ende         Malerieren als                                                                                                    | Gelenkig         Image: Constraint of the second second s                                                               |
| Tragwerksanalyse         Freigabe Anfang         Fx Anfang         Fy Anfang         Fz Anfang         Mx Anfang         My Anfang         Mz Anfang         Freigabe Ende         Fx Ende         Fy Ende         Mx Ende         My Ende         Mz Ende         Analysieren als         Berechnungsmodell         Vertikale Projektion                                                                                 | Gelenkig         Gelenkig         Gelenkig         Gelenkig         Schwerpunkt                                                                                                    |
| Tragwerksanalyse         Freigabe Anfang         Fx Anfang         Fy Anfang         Fz Anfang         Mx Anfang         My Anfang         Mz Anfang         Freigabe Ende         Fx Ende         Fy Ende         Mx Ende         My Ende         Mz Ende         Analysieren als         Berechnungsmodell         Vertikale Projektion         Horizontale Projektion automatisch erk                                  | Gelenkig         □         □         ✓         Gelenkig         □         ✓         ✓         ✓         ✓         ✓         ✓         ✓         ✓         ✓         ✓         ✓         ✓         ✓         ✓         ✓         ✓         Automatische Erkennung         ✓                                                                                                    |
| Tragwerksanalyse         Freigabe Anfang         Fx Anfang         Fy Anfang         Fz Anfang         Mx Anfang         My Anfang         Mz Anfang         Freigabe Ende         Fx Ende         Fy Ende         My Ende         My Ende         Mz Ende         Preigaber als         Berechnungsmodell         Vertikale Projektion         Horizontale Projektion automatisch erk                                    | Gelenkig         □         □         ✓         Gelenkig         □         ✓         ✓         ✓         ✓         ✓         ✓         ✓         ✓         ✓         ✓         ✓         ✓         ✓         ✓         ✓         ✓         ✓         ✓         ✓         ✓         ✓         Automatische Erkennung         ✓         ✓         ✓         ▲         ▲         ▲         ▲         ▲         ▲         ▲         ▲         ▲         ▲         ▲         ▲         ▲         ▲         ▲         ▲         ▲         ▲         ▲         ▲         ▲         ▲         ▲         ▲ <td< td=""></td<>                                                                                                    |
| Tragwerksanalyse         Freigabe Anfang         Fx Anfang         Fy Anfang         Fz Anfang         Mx Anfang         My Anfang         Mz Anfang         Freigabe Ende         Fx Ende         Fy Ende         My Ende         Mz Ende         Analysieren als         Berechnungsmodell         Vertikale Projektion         Horizontale Projektion automatisch erk         Sonstige         Anfangversatz berechnen | Gelenkig   Gelenkig   Gelenkig   Gelenkig   Gelenkig   Schwerpunkt   Schwerpunkt                                                                                                    |

Die erzeugte Familie kann wie jeder andere Tragwerksbalken eingefügt und positioniert werden. Sie besitzt wie alle anderen Balken auch eine Abhängigkeit für die eingefügte Ebene.

Die Materialzuweisung erfolgt über das Element selbst.

Alle Abmessungen außer die "Trägerhöhe Ende" werden über die Typenparameter gesteuert. Lediglich die gevoutete Höhe wird mit Elementparametern gesteuert.

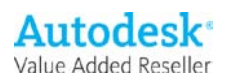

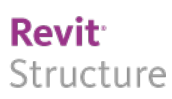

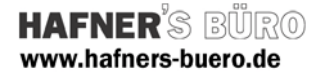

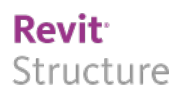

### **Typeneigenschaften - Typenparameter:**

| Parameter                   | Wert                         |  |  |  |  |
|-----------------------------|------------------------------|--|--|--|--|
| Abhängigkeiten              | *                            |  |  |  |  |
| Maximaler negativer Versatz | 312.7                        |  |  |  |  |
| Remaßungen                  | <u>*</u>                     |  |  |  |  |
| Trägerhöhe Anfang           | 650.0                        |  |  |  |  |
| Trägerbreite                | 300.0                        |  |  |  |  |
| Stegdicke                   | 16.0                         |  |  |  |  |
| Flanschdicke                | 31.0                         |  |  |  |  |
| Ausrundungsradius           | 27.0                         |  |  |  |  |
| ID-Daten                    | \$                           |  |  |  |  |
| Baugruppenkennzeichen       |                              |  |  |  |  |
| Modell                      |                              |  |  |  |  |
| Hersteller                  | Axel Gehring - HAFNER'S BÜRO |  |  |  |  |
| Bauelement                  |                              |  |  |  |  |
| Typenkommentare             |                              |  |  |  |  |
| URL                         |                              |  |  |  |  |
| Beschreibung                |                              |  |  |  |  |
| Baugruppenbeschreibung      |                              |  |  |  |  |
| Typenmarkierung             |                              |  |  |  |  |
| Kosten                      |                              |  |  |  |  |

Die Abmessungen des ungevouteten Trägers werden über die Typenparamter gesteuert. Die Die gevoutete Höhe am Ende des Trägers wird über einen Elementparameter für jedes einzelne Element definiert.

# **Einfüge-Optionen**

| n angeben                      |              |                      |               |           |              |                   |       |
|--------------------------------|--------------|----------------------|---------------|-----------|--------------|-------------------|-------|
| ilie:                          | Typen:       |                      |               |           |              |                   |       |
| Stahlträger_gevoutet.rfa 🔺     | Тур          | Trägerhöhe<br>Anfang | Trägerbreite  | Stegdicke | Flanschdicke | Ausrundungsradius |       |
|                                |              | (alle) 💌             | (alle) 💌      | (alle) 💌  | (alle) 💌     | (alle)            | •     |
|                                | IPE 80       | 0.0800               | 0.0460        | 0.0038    | 0.0052       | 0.0050            |       |
|                                | IPE 100      | 0.1000               | 0.0550        | 0.0041    | 0.0057       | 0.0070            |       |
|                                | IPE 120      | 0.1200               | 0.0640        | 0.0044    | 0.0063       | 0.0070            |       |
|                                | IPE 140      | 0.1400               | 0.0730        | 0.0047    | 0.0069       | 0.0070            |       |
|                                | IPE 160      | 0.1600               | 0.0820        | 0.0050    | 0.0074       | 0.0090            |       |
|                                | IPE 180      | 0.1800               | 0.0910        | 0.0053    | 0.0080       | 0.0090            |       |
|                                | IPE 200      | 0.2000               | 0.1000        | 0.0056    | 0.0085       | 0.0120            |       |
|                                | IPE 220      | 0.2200               | 0.1100        | 0.0059    | 0.0092       | 0.0120            |       |
|                                | IPE 240      | 0.2400               | 0.1200        | 0.0062    | 0.0098       | 0.0150            |       |
|                                | IPE 270      | 0.2700               | 0.1350        | 0.0066    | 0.0102       | 0.0150            |       |
|                                | IPE 300      | 0.3000               | 0.1500        | 0.0071    | 0.0107       | 0.0150            |       |
|                                | IPE 330      | 0.3300               | 0.1600        | 0.0075    | 0.0115       | 0.0180            |       |
|                                | IPE 360      | 0.3600               | 0.1700        | 0.0080    | 0.0127       | 0.0180            |       |
|                                | IPE 400      | 0.4000               | 0.1800        | 0.0086    | 0.0135       | 0.0210            |       |
|                                | IPE 450      | 0.4500               | 0.1900        | 0.0094    | 0.0146       | 0.0210            |       |
|                                | IPE 500      | 0.5000               | 0.2000        | 0.0102    | 0.0160       | 0.0210            |       |
|                                | IPE 550      | 0.5500               | 0.2100        | 0.0111    | 0.0172       | 0.0240            |       |
|                                | IPE 600      | 0.6000               | 0.2200        | 0.0120    | 0.0190       | 0.0240            |       |
|                                | IPEa 80      | 0.0780               | 0.0460        | 0.0033    | 0.0042       | 0.0050            |       |
|                                | IPEa 100     | 0.0980               | 0.0550        | 0.0036    | 0.0047       | 0.0070            |       |
|                                | IPEa 120     | 0.1176               | 0.0640        | 0.0038    | 0.0051       | 0.0070            |       |
|                                | IPEa140      | 0.1374               | 0.0730        | 0.0038    | 0.0056       | 0.0070            |       |
|                                | IPEa 160     | 0.1570               | 0.0820        | 0.0040    | 0.0059       | 0.0090            |       |
|                                | IPEa 180     | 0.1770               | 0.0910        | 0.0043    | 0.0065       | 0.0090            |       |
|                                | IPE a 200    | 0.1970               | 0.1000        | 0.0045    | 0.0070       | 0.0120            |       |
|                                | IPE a 220    | 0.2170               | 0.1100        | 0.0050    | 0.0077       | 0.0120            |       |
|                                | IPE a 240    | 0.2370               | 0.1200        | 0.0052    | 0.0083       | 0.0150            |       |
|                                | IPEa 270     | 0.2670               | 0.1350        | 0.0055    | 0.0087       | 0.0150            |       |
|                                | IPE a 300    | 0.2970               | 0.1500        | 0.0061    | 0.0092       | 0.0150            |       |
| <b>V</b>                       | IPE a 330    | 0.3270               | 0.1600        | 0.0065    | 0.0100       | 0.0180            |       |
| F                              | IPE a 360    | 0.3576               | 0.1700        | 0.0066    | 0.0115       | 0.0180            |       |
| en Sie für iede der links ange | gebenen Fami | ilien einen oder i   | mehrere Typer | n rechts  | or I         | Abbrechen H       | lilfe |

Beim einfügen des Balkens in das Projekt können Sie automatisch aus mehreren vordefinierten standardmäßigen Walzprofilen auswählen. Diese Auswahl kann über die mitgelieferte .txt-Datei gesteuert werden. Die .txt-Datei muss im selben Verzeichnis liegen wie die Familien-Datei.

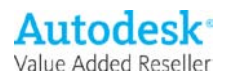